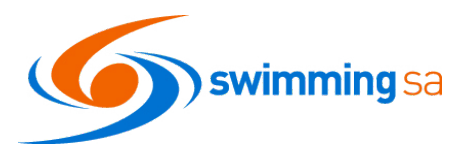

## HOW TO ENTER A MEET

1. Login to Swim Central https://swimcentral.swimming.org.au

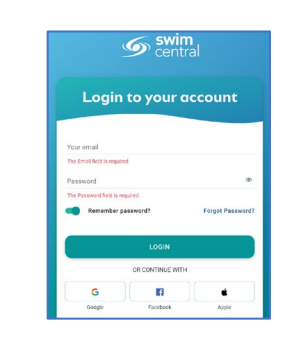

2. Click on Events; or Choose your event from the Dashboard

| Events                                                                                                    | board |
|----------------------------------------------------------------------------------------------------|-------|
| Results     HI FIONA, Here's your swim central Dask     Store     Your a                                                                | board |
| Your a                                                                                                    | coun  |
| Your a                                                                                                    | COUN  |
| Promes                                                                                                    | oooun |
| Accreditations                                                                                                    |       |
| Groups                                                                                                    | 1     |
| Entity Management                                                                                                    |       |
| <ul> <li>Reip</li> <li>Reip</li> <li>Zes Test 2020 HP Virtual Short Cou<br/>Melbourne Sports &amp; Aquatic Centre<br/>(MSAC)</li> </ul> |       |

 View your upcoming events; or Select a date from the calendar; and Click on view event

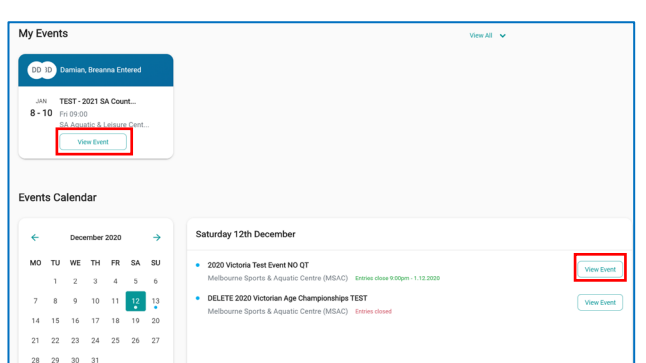

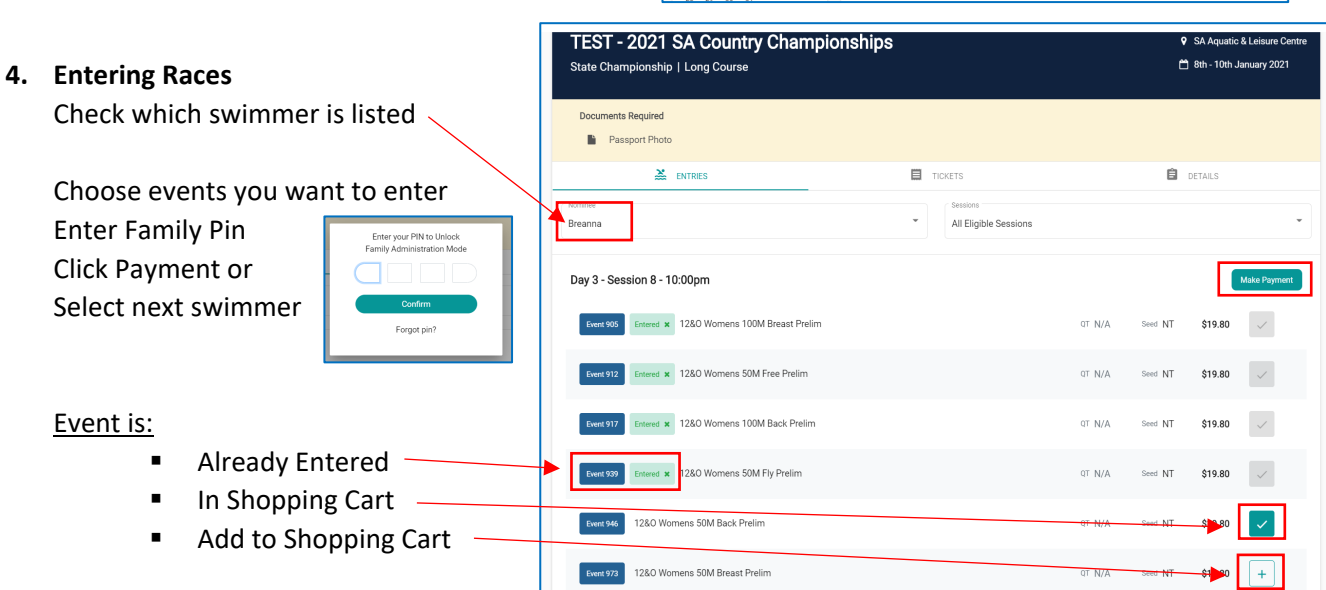

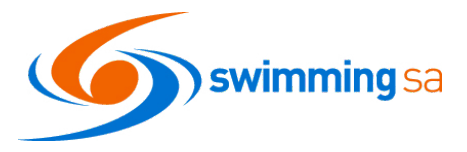

| 5. | Event Tickets                             | ENTRIES                                          | TICKETS                       | DETAILS              |
|----|-------------------------------------------|--------------------------------------------------|-------------------------------|----------------------|
|    | Click on Tickets to view                  | Assignee                                         |                               | -                    |
|    | and purchase.                             |                                                  |                               |                      |
|    | Check who the ticket is                   | Tickets and Products                             |                               | Make Payment         |
|    | assigned too.                             | Event Program 1 Purchased Meet Program - Both S  | essions 8-Jan-21 to 11-Jan-21 | Remaining 995        |
|    | <ul> <li>Add ticket to trolley</li> </ul> |                                                  |                               | (-) x2 (+)           |
|    | <ul> <li>Already purchased</li> </ul>     | Meet Spectator 1 Purchased Session 1 - Spectator | Ticket 8-Jan-21 to 11-Jan-21  | 812.00 Remaining 996 |
|    |                                           |                                                  |                               |                      |

Documents Required
Passport Photo

About

South Australia

10:30pm - 31.10.2020

Entry Open Date

Entry Close Date 10:30pm - 16.12.2020

Event De

🚵 ENTRIES

This is an Event Description, unfortunately this event didn't have one

before. Therefore the panel wasn't showing in the Event Details page. This can be set and updated at any time and there are 100

## 6. Event Details Tab

Click on Details to view:

- Documents Required
- Event Organiser
- Event Description
- Open / Close Dates
- Nominate for Positions
- Event Documents for Download
- Download
- 7. Nominating for a position Click on Details tab Fiona Click on Position nomination Breanna Damian Select the person you want to nominate Positions from the dropdown list Assistant Coach Unavailable TO Other Position Filled Coach Candidate Click on Nominate TO Other Nomination Received Judge of Stroke Unavailable Position Filled Team Manager NOMINATE TO Other TO L3 Test Apply Accreditation TO Level 3 Timekeepe

DETAILS

TICKETS

e

Other

Contact Details

Marty Richardson

Position Nominations

Event Inform

michelle.doyle@sa.swimming.org.au